## FAST – FastBridge/Illuminate Ed. Student Data Files Download Instructions

After logging in to your FastBridge account for FAST assessments, please follow these instructions found at: <u>https://fastbridge.illuminateed.com/hc/en-us/articles/1260802554710</u>

From the Illuminate Ed – FastBridge site:

These reports are available to District Managers, School Managers, and Specialists only.

The Data Download Report is a downloadable MS Excel spreadsheet (.csv file) of raw data which can be manipulated or imported into other programs for analysis. Reports are chosen by assessment and by school, for the current or prior school years, to include data for screening or for progress monitoring. Screening data includes scores and local and national percentile rankings for each screening period. Progress monitoring data includes scores and goal information.

| Group Screening Report                                                                                                    | Group Growth Report                                                                                                    |                                                                                                    | Impact Report                                                                                                    | t                                                                                                    |                                                                                                    |
|----------------------------------------------------------------------------------------------------|----------------------------------------------------------------------------------------------------|----------------------------------------------------------------------------------------------------|----------------------------------------------------------------------------------------------------|----------------------------------------------------------------------------------------------------|----------------------------------------------------------------------------------------------------|
| Analyse     So & Alexandre     So & Alexandre     South Report Distances      The second Report Distances      The second Report Report R | Science CP all Studence in dimage descelle (CP all Stud-<br>By Normative Collegantes By Normative C                                                                                                    | Has in Group ()<br>Hagories:<br>4 Gase for Al Badens (Decline<br>service rever total direction<br>by EDO serving path Self-We<br>EDO serving path Self-We<br>EDO serving path Self-We                                                                                                    | Students by risk levels (%):                                                                                                    | Students by risk levels (%):<br>21 54 15 9                                                                                                    | Students by risk levels (%):<br>21 54 15 9                                                                                                    |
| Frankry Fischer by Karlande<br>Terrer Marine Margare States Harris Marine                                                                                                    | 101 475 275 275 275 275 275                                                                                                    | ett tre 50% Gos and Sentitines.                                                                                                    | Foll                                                                                                    | Late Fall                                                                                                    | Winter                                                                                                    |
|                                                                                                    | r w r w r w sat (Sept)-wince (o                                                                                                    | (action) down                                                                                                    | N Patty Jensen                                                                                                    | Patty Jensen                                                                                                    | Patty Jensen                                                                                                    |
|                                                                                                    | Continer Part In The State                                                                                                    | tea Bechan B                                                                                                    | N Karl Murray                                                                                                    | Karl Murray                                                                                                    | -> Karl Murray                                                                                                    |
|                                                                                                    |                                                                                                    | 185.5                                                                                                    | N Amanda Simon                                                                                                    | -> Amanda Simon                                                                                                    | -> Amanda Simon                                                                                                    |
| W M0. M0. Mo M0. M M0. M0. Mo M0. M M0. M0. Mo M0.                                                                                                    | 140 10 2K 215                                                                                                    | 28.0                                                                                                    | N Janie Mckenzie                                                                                                    | Janie Mckenzie                                                                                                    | -> Janie Mckenzie                                                                                                    |
| bast (Heat) bast (Heat) (Heat)                                                                                                    | THRE 26 20 217                                                                                                    | 2450 2450                                                                                                    | N Peggy Shelton                                                                                                    | -> Peggy Shelton                                                                                                    | -> Peggy Shelton                                                                                                    |
|                                                                                                    |                                                                                                    |                                                                                                    |                                                                                                    |                                                                                                    | - Not Burn                                                                                                    |
|                                                                                                    | Average 20721 19631 21034                                                                                                    | 214.0 211.00                                                                                                    | N Neil Perez                                                                                                    | -> Neil Perez                                                                                                    | - Norres                                                                                                    |
| View Report                                                                                                    | View Repor                                                                                                    | 1440 2148<br>t                                                                                                    | N Neil Penez                                                                                                    | View Report                                                                                                    | THE FUNC                                                                                                    |
| View Report                                                                                                    | Training Certification Mana                                                                                                    | t<br>agement                                                                                                    | N Nei Perz                                                                                                    | Net Prez  View Report  View Report  Download  Gate Gate Gate Gate Gate Gate Gate Gat                                                                                                    | oof FAST Acatemy<br>One FAST Acatemy<br>Desclored Services y<br>Desclored Services y<br>Desclored Service                                                                                             |
| View Report                                                                                                    | Training Certification Mana                                                                                                    | agement                                                                                                    | N Net Prez                                                                                                    | Net Pres  View Report  Uiew Report  Last  data  proventionad  Last  data  proventionations. Page 14, 15 26 26  constant  constant   | oo, INST Actions<br>Cool, BAST Actions<br>Cool, Seat Develop<br>Social Develop<br>Program Develop                                                                                                    |
| View Report                                                                                                    | Training Certification Mana<br>Training Certification Mana<br>Training Certification Mana                                                                                                    | t<br>agement                                                                                                    | N Net Prez                                                                                                    | Net Pres      View Report      View Report      Download      Last      dit- Press Strikty & Legit 1/3 50      dit- Strikty & Legit 1/3 50      dit- Strikty & Legit 1/3 50      dit - Strikty & Legit 1/3 50      dit - Strikty & Legit 1/3 50 | od 0001 Audiom<br>Solice Data Edwardsong<br>Dockow Data Edwardsong<br>Dockow Data<br>Diservice Data Data<br>Diservice Data Data                                                                                                    |
| View Report                                                                                                    | Training Certification Mana                                                                                                    | t<br>manual second<br>t<br>manual second<br>manual second | N Net Prez                                                                                                    | Net Peer     Net Peer     View Report     View Report      Download      Law      ditinguts Maning-, Edgel 4.15 Bit     dit-inguts Maning-, Edgel 4.15 Bit     dit-inguts Maning-, Edgel 4.15 Bit     dit-dit-inguts Maning-, Edgel 4.15 Bit     dit-dit-inguts Maning-, Edgel 4.15 Bit     dit-dit-inguts Maning-, Edgel 4.15 Bit     dit-dit-inguts Maning-, Edgel 4.15 Bit     dit-dit-inguts Maning-, Edgel 4.15 Bit     dit-dit-inguts Maning-, Edgel 4.15 Bit     dit-dit-inguts Maning-, Edgel 4.15 Bit     dit-dit-inguts Maning-, Edgel 4.15 Bit     dit-dit-inguts Maning-, Edgel 4.15 Bit     dit-inguts Maning-, Edgel 4.15 Bit     dit     dit     dit     dit     ditared aread aread aread aread aread aread aread aread a   | oo, NAT Acatemy<br>Social Sections<br>Social Sections<br>Social Section   |
| View Report                                                                                                    | Training Certification Mana                                                                                                    | t                                                                                                    | N         Net Prez           Student Data                                                                                                    | Net Peer     Net Peer     View Report     View Report      Download      det     det      | oo, Mari Aodom<br>Jood, Sali Aodom<br>Jood, Sali Aodom<br>Jood, Sali Aodom<br>Jood, Sali Aodom<br>Jood, Sali Aodom<br>Jood<br>Sali Aodom<br>Jood Sali Aodom<br>Jood Sali |
| View Report                                                                                                    | Training Certification Mana<br>Creation of the second second | e e e e e e e e e e e e e e e e e e e                                                                                                    | N         Net Pres           Student Data         2014-0300 fp           063017         2014-0300 fp           063017         2014-0300 fp           061317         2014-0300 fp           061317         2014-0300 fp           061317         2014-0300 fp           061317         2014-0300 fp           061317         2014-0300 fp           061317         2014-0300 fp           061317         2014-0300 fp           061317         2014-0300 fp | Net Power     Net Power     View Report     View Report      Download      court     court  | od. MAT Andrewy<br>Solova, Starting Control<br>Solova, Starting Control<br>Manager Control<br>Manager Cont      |
| View Report                                                                                                    | Training Certification Mana<br>Training Certification Mana<br>Training Certification Mana<br>Training Certification Mana                                                                                                    | t                                                                                                    | N Net Prez                                                                                                    | A la Power     New York     View Report      View Report      Download      Late      dita     dita     di | ol AAA Autom<br>Shock Sub Sub Sub Sub Sub Sub Sub Sub Sub Sub                                                                                                    |

Access Student Data Download

To access the Data Download:

- 1. Go to Reporting.
- 2. Choose Student Data Download/View Report.

| Student Data Download                                                            |  |
|----------------------------------------------------------------------------------|--|
| Bold fields are required.                                                        |  |
| The reports are generated per assessment and sent to the provided Email Address. |  |
| - Reports Form                                                                   |  |
| School Year: 2021-2022 V 3                                                       |  |
| Luceno Elementary School                                                         |  |
| Traviss Middle School >>                                                         |  |
| <<                                                                               |  |
|                                                                                  |  |
| Assessment: Early Math                                                           |  |
| Screening/PM: Progress Monitoring                                                |  |
| Email: districtmanager@fastbridge.org 7                                          |  |
| Submit »                                                                         |  |

Select the options for your report:

- 3. Choose a School Year. Only one may be selected.
- 4. Choose one or more **Schools**. Make a selection from the left and use the arrows to move them to the right. All schools in the right-hand column will be added to the report.
- 5. Choose one Assessment.
- 6. Select to download for Screening or Progress Monitoring.
- 7. Enter an **email address**.
- 8. Select **Submit** to generate the report.

| - Requested Please click on the | Reports                                                                 | r computer.                        |
|---------------------------------|-------------------------------------------------------------------------|------------------------------------|
| Show<br>10<br>entries           | ~                                                                       | Search:                            |
| Request<br>Date <b>•</b>        | Label 🔶                                                                 |                                    |
| 01/13/22                        | 2019 - Early Math - PROGRESS_MONITORING - Luceno Elementary School      | Download                           |
| 11/18/21                        | 2019 - aReading - SCREENING - Luceno Elementary School                  | Download                           |
| 11/18/21                        | 2019 - aReading - SCREENING -                                           | Report not yet ready for download. |
| 11/18/21                        | 2019 - CBMR-English - SCREENING - Luceno Elementary School              | Download                           |
| 11/18/21                        | 2013 - CBMR-English - SCREENING - Luceno Elementary School              | Download                           |
| 11/15/21                        | 2019 - CBMmath CAP - PROGRESS_MONITORING - Luceno Elementary<br>School  | Download                           |
| 11/15/21                        | 2019 - CBMR-English - PROGRESS_MONITORING - Luceno Elementary<br>School | Download                           |
| 11/15/21                        | 2019 - Early Reading English - SCREENING - Luceno Elementary School     | Download                           |
| 11/03/21                        | 2018 - aMath - SCREENING - Luceno Elementary School                     | Download                           |
| 11/03/21                        | 2019 - Early Reading English - SCREENING - Luceno Elementary School     | Download                           |

Once processed, your report will appear at the top of the list in the "Requested Reports" section of the page. Select **Download** to save the report to your computer.

Copy your file(s) to the SFTP you use for Viewpoint. This is usually FileZilla.

Inform the <u>Viewpoint Helpdesk</u> that the files are available in your SFTP folder, including the title of the file.